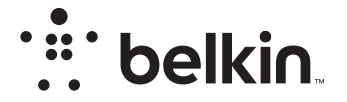

TRÅDLØS RUTER

N**150** 

# Brukerveiledning

F9K1001V5 8820ey01312no Rev. A00

# INNHOLD

| Komme i gang               | 1  |
|----------------------------|----|
| Esken inneholder:          | 1  |
| Førstegangsinstallasjon    | 1  |
| Slik skal den installeres: | 2  |
| Koble til trådløse enheter | 20 |

| Andre egenskaper    | 22   |
|---------------------|------|
| Valgfri programvare | . 22 |

| Tekniske detaljer                 |  |
|-----------------------------------|--|
| Tekniske egenskaper<br>Systemkrav |  |

| BRUKE RUTEREN                                                    | 27      |
|------------------------------------------------------------------|---------|
| Aktivere automatisk oppdatering på Belkin-ruteren                | 27      |
| Oppdatere ruterens fastvare via web-grensesnittet                | 28      |
| Tilbakestille ruteren                                            | 31      |
| Gjenopprette fabrikkinnstillingene på ruteren                    | 31      |
| Gjenopprette standardinnstillingene på ruteren med web-grensesni | ttet 32 |

| Feilsøking, support og garanti 34                                                                                                 |
|----------------------------------------------------------------------------------------------------|
| Feilsøking       34         Teknisk support       38         Belkin International, Inc., begrenset 2-års produktgaranti.       39 |
|                                                                                                    |
| Forskriftsmessig informasjon 42                                                                                                   |

# Esken inneholder: Førstegangsinstallasjon N150 Wireless-ruter Ethernet-kabel (festet til ruteren) Strømforsyning (festet til ruteren) For best resultat skal ruteren plasseres ved siden av modernet på et åpent sted, vekk fra store metallobjekter og magneter som f.eks. slike som finnes i høyttalere. Ved å plassere ruteren opp fra gulvnivå kan du øke styrken på det trådløse signalet.

### 1

# Slik skal den installeres:

# Koble til N150-ruteren

Slå av modemet ved å koble fra strømforsyningen. Noen modemer har backupbatteri. Dette må også frakobles på dette tidspunkt.

Koble ruteren til modemet med kabelen (allerede festet til ruteren).

Start modemet ved å koble til strømforsyningen. Hvis modemet har backupbatteri, kan det kobles til igjen nå. Du må kanskje holde inne tilbakestillingsknappen i 10 sekunder.

Start ruteren ved å koble til strømforsyningen.

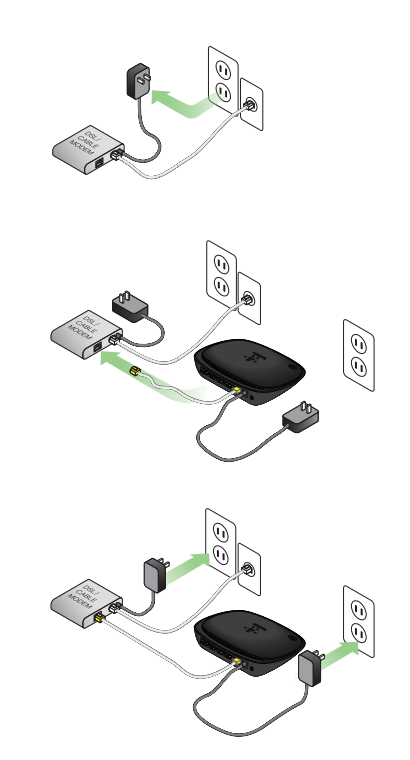

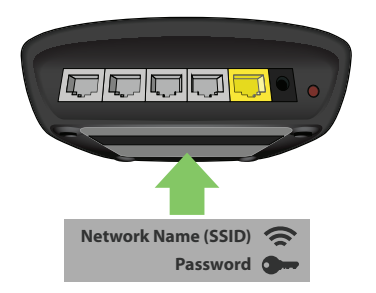

# Currently connected to: 4 bekin.com Interna taces: Worless Network Connection bekin.2a6 Connected bekin.2a6 avests Dean Network and Sharing Center

Når du blir bedt om det, skriver du passordet (sikkerhetsnøkkelen) som står på kortet.

Når enheten er tilkoblet med ruteren, kan du bruke en nettleser og gå til http://router/. Ruterens startside kommer frem.

# Koble til ruteren

Du finner standard nettverks-ID og passord til ruteren på produktetiketten festet på undersiden av ruteren.

Bruk datamaskin, nettbrett eller smarttelefon til å koble til det trådløse nettverket vist på ruterens produktetikett.

Informasjon om hvordan du kobler til trådløse enheter, finner du i delen "Koble til trådløse enheter" på side 20.

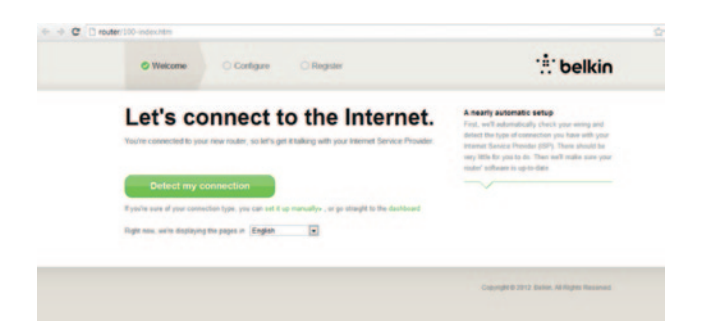

Hvis siden ikke lastes, kan du gå til http://192.168.2.1 og finne ruterens startside.

Klikk den grønne knappen Registrer forbindelsen. (Hvis du heller vil installere ruteren manuelt, klikker du koblingen "Installer den manuelt" og fortsetter på side 10.

Etter en stund skal ruteren registrere Internettforbindelsen automatisk og gjøre omstart. Dette kan ta fra 30 sekunder til 3 minutter, avhengig av forbindelsestypen.

Hvis ruteren ikke kan opprette Internettforbindelse på egen hånd, kan du få beskjed om å starte modemet på nytt eller oppgi et brukernavn og passord dersom forbindelsen krever det. Følg instruksjonene som kommer frem på skjermen.

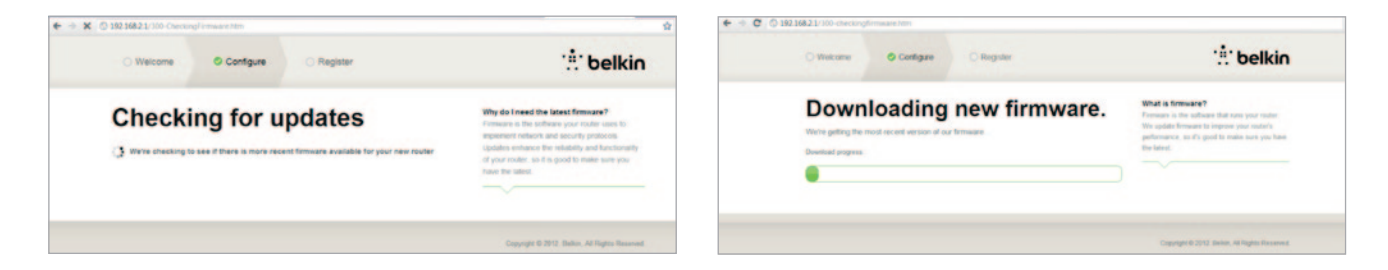

Hvis ingen oppdatering er tilgjengelig, vil installasjonen fortsette.

Når ruteren er koblet til nettet, finner den ut om det er en fastvareoppdatering tilgjengelig, og tilbyr å installere den. Det kan ta opptil 5 minutter for fastvaren å oppdateres.

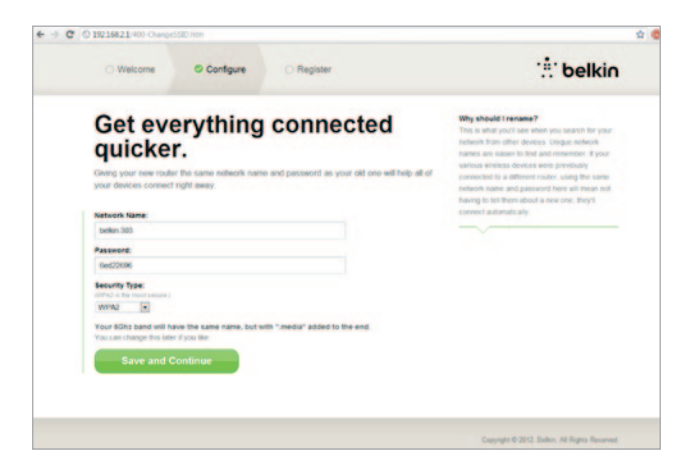

I neste skjermbilde får du anledning til å endre nettverksnavnet og passordet. Hvis du bruker samme nettverksnavn (SSID) og passord som tidligere, blir det mye enklere å koble til de eksisterende enhetene med ruteren.

Hvis du bestemmer deg for å endre disse innstillingene, skriver du de nye verdiene og klikker Lagre og fortsett. (Merk: Passordet må bestå av minst 8 tegn.)

Hvis du endret nettverksnavnet og passordet, må du huske å skrive det opp på informasjonskortet som er festet under foten på ruteren. Deretter må du koble deg til det nye nettverket.

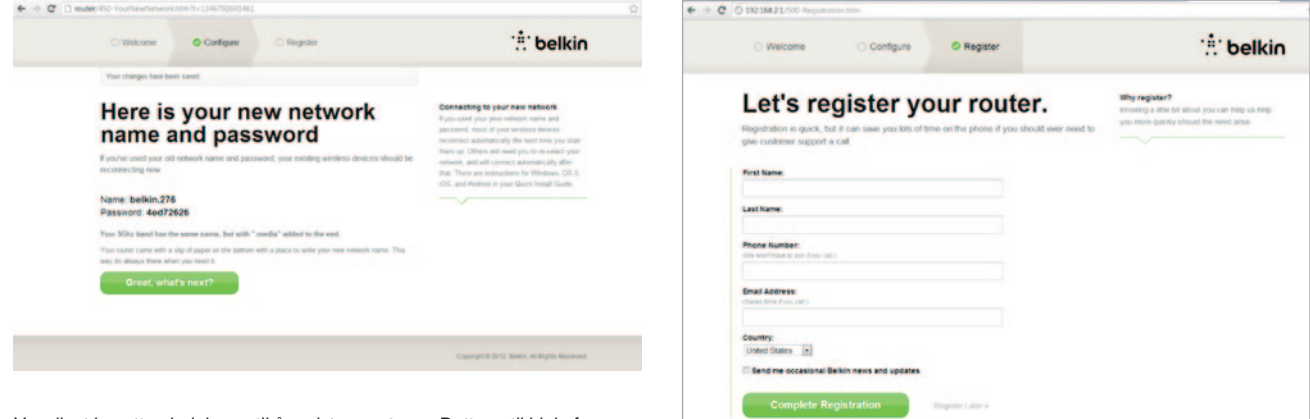

Vennligst benytt anledningen til å registrere ruteren. Dette er til hjelp for teknisk support i tilfelle det skulle oppstå et problem med ruteren.

Du fyller bare ut de nødvendige feltene og klikker Fullfør registreringen. Hvis du ikke vil gjøre registreringen nå, klikker du Registrer senere for å gå videre.

| O W       | elcome                                                       | O Configure                                                                                                    | © Register                                 |                |
|-----------|--------------------------------------------------------------|----------------------------------------------------------------------------------------------------|--------------------------------------------|----------------|
| Ge<br>rou | t the<br>uter.                                               | most or                                                                                                    | ut of you                                  | r              |
| 0         | Belkin<br>COMING<br>Your router I<br>and easily to<br>Mobile | n Wi-Fi<br>SOON<br>an parentine. Downlaad<br>on your phone or table's<br>an your phone or table's<br>an your phone or table's<br>an your phone or table's<br>an your phone or table's | his app to Tind the router hom<br>homapage | ngalga quickty |
| *         | Devic                                                        | e Manual                                                                                                    |                                            |                |

l det neste skjermbildet kan du laste ned valgfri programvare som fulgte med ruteren.

Dette skjermbildet viser valgfri programvare som er tilgjengelig for ruteren, som f.eks Belkins Wi-Fi-app som gir rask tilgang til ruterens startside. Hvis du ønsker å laste ned og installere denne programvaren, klikker du bare den aktuelle knappen for din enhet.

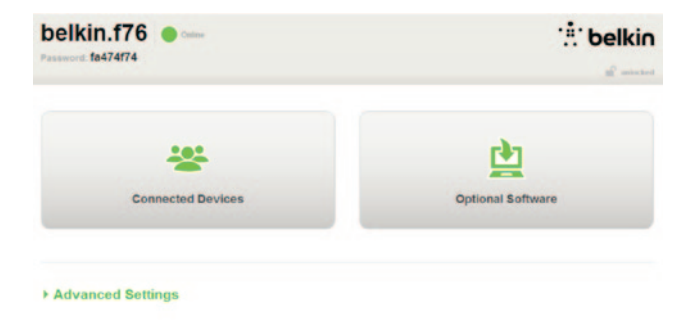

Etter at du er ferdig med å installere valgfri programvare, klikker du "Takk! Gå til dashbordet nå."

Gratulerer! Her er ruterens dashbord. Ruteren er installert og klar til bruk.

#### Bruke WPS-knappen

- Start WPS PBC (WPS Push Button Connection) på datamaskinen eller annen WiFi-enhet som du vil koble trådløst til ruteren. Du kan ofte finne en knapp til dette formålet i programvaren som fulgte med enheten, eller en fysisk WPS-, PBC-, eller Security-knapp på selve enheten.
- 2. Trykk på WPS-knappen på ruteren innen to minutter og hold den inne i to sekunder.

WPS-lampen (liten indikator ovenfor WPS-knappen) skal blinke med blått lys mens den lytter etter Wi-Fi-enheten. Når forbindelsen er opprettet blir lampen blå et øyeblikk, og så slukner den. Hvis ingen forbindelse blir opprettet vil lampen blinke gult. Du kan gjenta prosessen for å prøve igjen.

Du kan gjenta denne prosessen for hver WPSaktivert enhet som du vil legge til i nettverket.

# Konfigurere Internettforbindelsen manuelt

Bruk en nettleser og gå til http://router/. Du kan også prøve å gå til: http://192.168.2.1/. Ruterens åpningsside skal vises.

Klikk linken Installer den manuelt. Velg den typen forbindelse som Internettleverandøren din bruker. Se side 16 for en beskrivelse av de ulike forbindelsestypene.

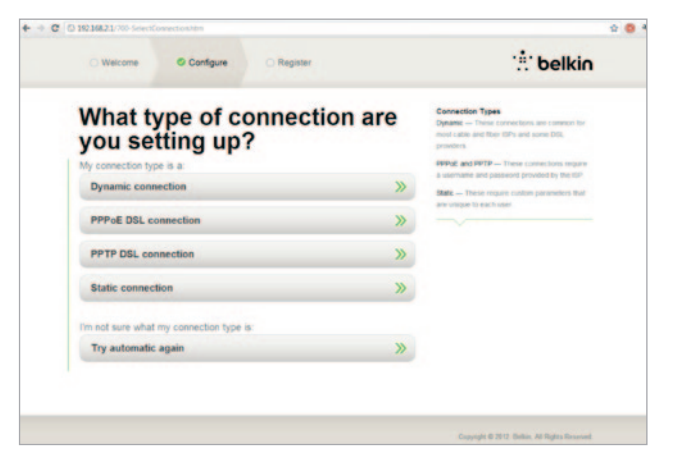

Hvis den valgte forbindelsestypen krever annen informasjon (som f.eks ISP brukernavn og passord, vil systemet be om disse.

I neste skjermbilde får du anledning til å endre nettverksnavnet og passordet. Hvis du bruker samme nettverksnavn (SSID) og passord som tidligere, blir det mye enklere å koble til de eksisterende enhetene med ruteren.

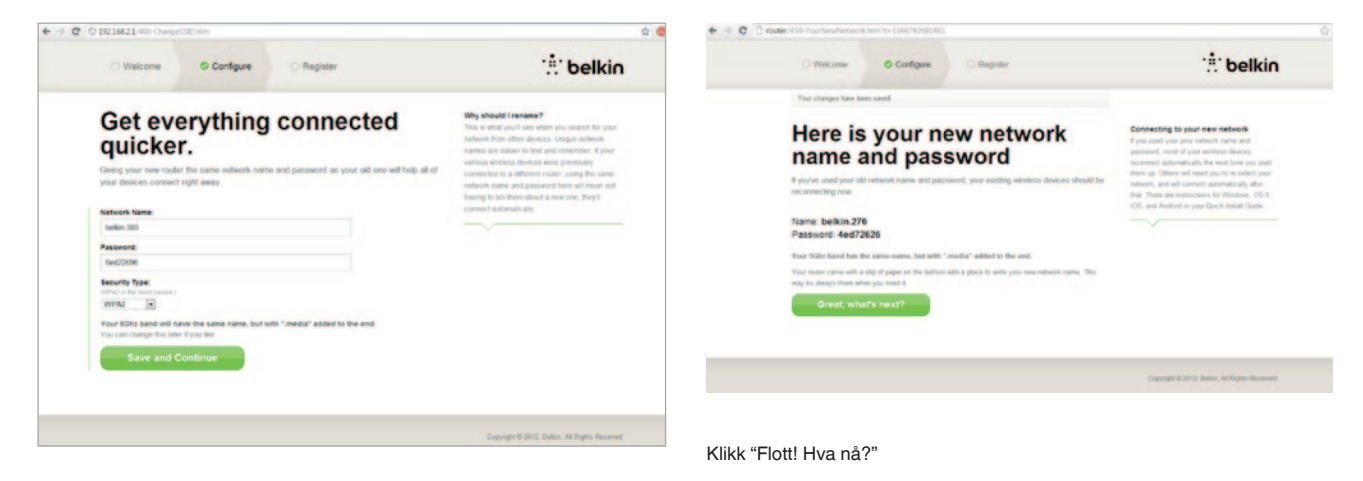

Hvis du bestemmer deg for å endre disse innstillingene, skriver du de nye verdiene og klikker Lagre og fortsett. (Merk: Passordet må bestå av minst 8 tegn.)

Hvis du endret nettverksnavnet og passordet, må du huske å skrive det opp på informasjonskortet som er festet under foten på ruteren. Deretter må du koble deg til det nye nettverket. Se side 20 for å gjøre dette.

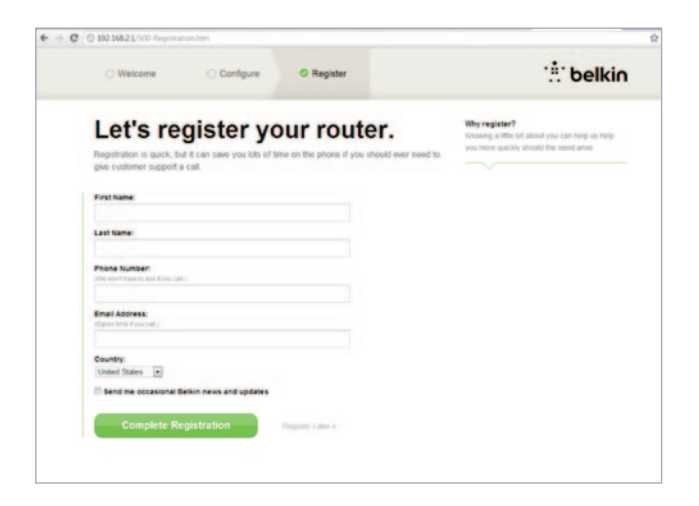

Vennligst benytt anledningen til å registrere ruteren. Dette er til hjelp for teknisk support i tilfelle det skulle oppstå et problem med ruteren.

Du fyller bare ut de nødvendige feltene og klikker Fullfør registreringen. Hvis du ikke vil gjøre registreringen nå, klikker du Registrer senere for å gå videre.

I det neste skjermbildet kan du laste ned valgfri programvare som fulgte med ruteren.

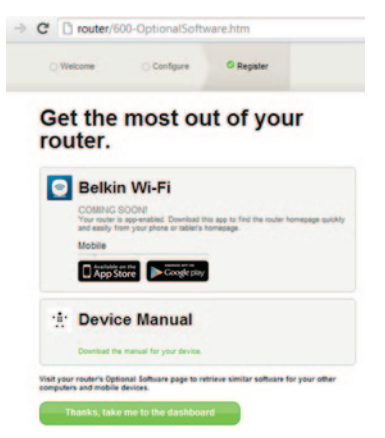

Dette skjermbildet viser valgfri programvare som er tilgjengelig for ruteren, som f.eks Belkins Wi-Fi-app som gir enkel tilgang til ruterens startside. Hvis du ønsker å laste ned og installere noen av disse programvarene, klikker du bare den aktuelle knappen for din enhet.

Etter at du er ferdig med å installere valgfri programvare, klikker du "Takk! Gå til dashbordet nå."

Gratulerer! Her er ruterens dashbord. Ruteren er installert og klar til bruk.

Statusen til Internettforbindelsen vises i øvre, venstre hjørne på ruterens startside.

Hvis denne ikke sier "Tilkoblet", blir det vist feilsøkingsinformasjon.

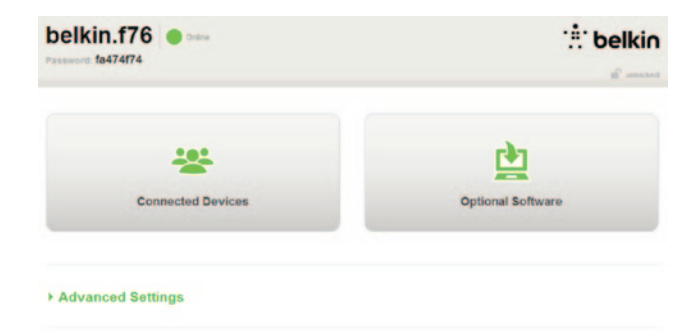

#### - Advanced Settings

| LAN Settings                                                  | WAN Settings                              | WIFI                                               | Firewall                                                                       |
|---------------------------------------------------------------|-------------------------------------------|----------------------------------------------------|--------------------------------------------------------------------------------|
| Local Network Settings<br>Connected Devices<br>Static Routing | ISP Connection Type<br>DNS<br>MAC Address | Network Name<br>Security<br>Vii-Fi Protected Satup | Frewall<br>Port Forwarding<br>DMZ<br>DDNS<br>WAN Ping Blocking<br>Security Log |
| Utilities                                                     |                                           |                                                    |                                                                                |

#### Restart Ro

Restore Factory Default Save/Backup Settings Restore Settings Firmware Update System Settings Sett-Healing Optional Software

# Konfigurere ruterens Internett manuelt fra dashbordet

Hvis du vil konfigurere ISP-forbindelsen manuelt, velger du ISPforbindelsestype fra listen under overskriften WAN-innstillinger.

# Dynamisk forbindelse

Kabel- og fiberkunder må som regel ha en dynamisk forbindelse. Noen DSL-kunder må ha en PPPoE-forbindelse. Vi kan prøve med dynamisk først. Velg Dynamisk på menyen som kommer frem og trykk på Neste.

|                                                                                                    | What are WAN Settings?   |
|----------------------------------------------------------------------------------------------------|--------------------------|
| Dynamic                                                                                                    | benerit connection type. |
| A Dynamic type of connection is the most common. If you use a cable modern, then most likely you will have a dynamic connection. If you have a cable modern or you are not sure of your connection type, use this          |                          |
| <ul> <li>Static P address connection type is less common than others. Use this selection only if your ISP gave you an P address that new chances.</li> </ul>                                                               |                          |
| <ul> <li>PPPoE<br/>If you use a DD, modern and/or your ISP gave you a User Name and Passeord, then your connection type is</li> </ul>                                                                                      |                          |
| PPTP<br>PPTP                                                                                                    |                          |
| [European Countries Only]. This type of connection is most common is European countries. If your ISP has<br>specifically told you that you use PIPTP and has supplied you with the proper PIPTP information, then use this |                          |
| esten<br>6 Telatra BigPond<br>Une the attract for Researt Cable and Other fild Cable consections with                                                                                                    |                          |
| Use this option for biggoind Cable and Optioned Cable connections only.                                                                                                    |                          |

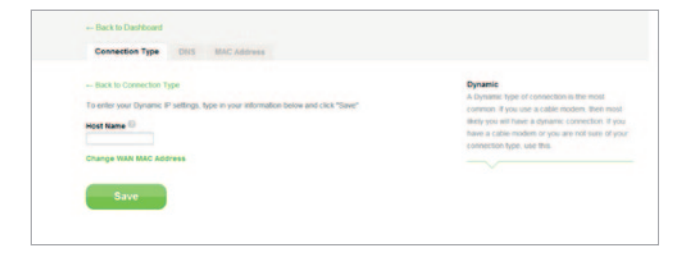

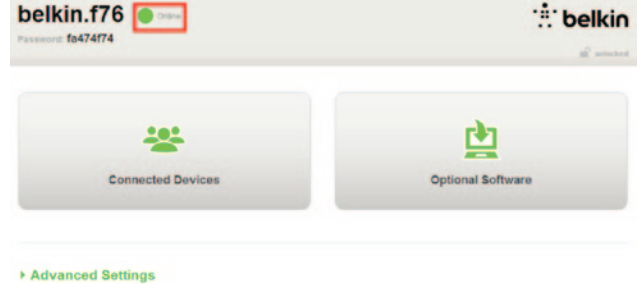

Navn på tjenesten er som regel ikke nødvendig. Klikk Lagre Ruteren starter på nytt.

> Når Internettstatusen viser "Tilkoblet" etter en liten stund, er du ferdig! Nå kan du surfe på Internett.

Hvis dette ikke virker, starter du modemet på nytt og gjentar prosessen.

Deretter kan vi prøve med en PPPoE-forbindelse.

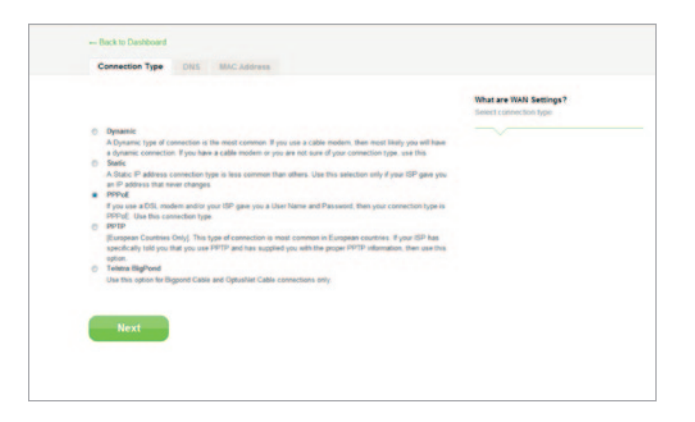

# **PPPoE-forbindelse**

Noen DSL-kunder må ha en PPPoE-forbindelse. Velg PPPoE denne gangen, og trykk på Neste.

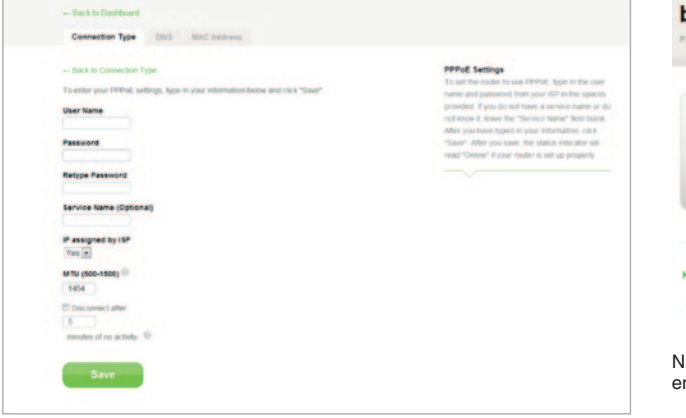

Skriv inn brukernavnet og passordet du har fått av Internettleverandøren og klikk Lagre. Du kan overse de andre feltene med mindre de er påkrevet av Internettleverandøren. Ruteren starter på nytt.

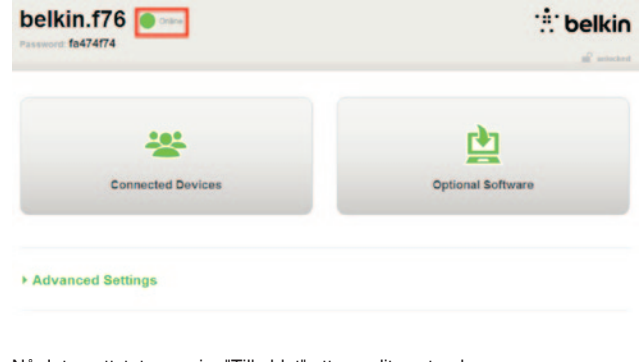

Når Internettstatusen sier "Tilkoblet" etter en liten stund, er du ferdig! Nå kan du surfe på Internett.

Hvis dette ikke virker, starter du modemet på nytt og gjentar prosessen.

# Koble til trådløse enheter

# iOS

(iPhone, iPad, og iPod touch)

- 1. Åpne Innstillinger-appen og velg WiFi-menyvalget.
- Velg det trådløse nettverket på listen som vises der. Hvis du blir bedt om det, skriver du inn nettverkspassordet.

# Mac OS® X

Mac®-maskinen har en meny med tilgjengelige trådløse nettverk på høyre side av menylinjen.

- 1. Klikk ikonet med trådløse bølger.
- Velg det trådløse nettverket på listen som vises der. Hvis du blir bedt om det, skriver du inn nettverkspassordet.

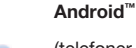

# (telefoner og nettbrett)

- 1. Åpne Innstillinger og velgTrådløst og nettverk.
- 2. Derfra velger du Wi-Fi for å få en liste over tilgjengelige nettverk.
- 3. Velg ditt trådløse nettverk på listen. Hvis du blir bedt om det, skriver du inn nettverkspassordet.

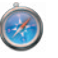

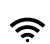

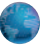

# Windows® 7

Datamaskinen har en meny med tilgjengelige trådløse nettverk på høyre side av menylinjen.

- 1. Venstreklikk på symbolet som ligner signalstyrkelinjer.
- Velg ditt trådløse nettverk på listen. Hvis du blir bedt om det, skriver du inn nettverkspassordet (nettverksnøkkelen).

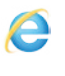

ЪЪ

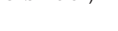

# Windows Vista® og Windows XP

Enheten har en meny med tilgjengelige trådløse nettverk på høyre side av menylinjen.

- Høyreklikk på ikonet som viser en datamaskin med trådløse bølger (XP) eller to datamaskiner (Windows Vista).
- 2. Velg Vis tilgjengelige trådløse nettverk (XP) eller Koble til et nettverk (Vista) på menyen.
- 3. Velg ditt trådløse nettverk fra listen. Hvis du blir bedt om det, skriver du inn nettverkspassordet (nettverksnøkkelen).

圮

| 口》 |
|----|
| OX |

# Valgfri programvare

# Belkin Wi-Fi App

For enkel tilgang til ruterens startside, kan du laste ned Belkins We-Fi-app fra Google Play eller App Store.

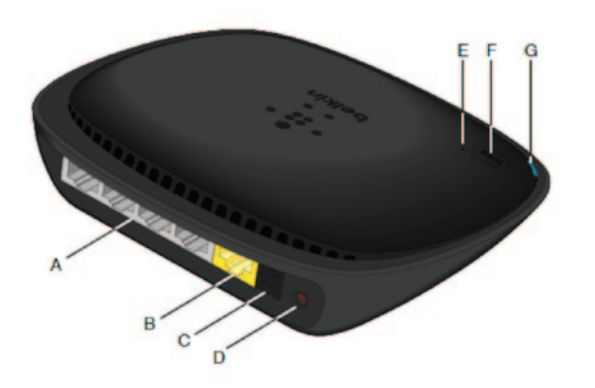

#### A) Modemkontakt (WAN)

Koble modemet til denne porten med en Ethernet-kabel.

#### B) Kabelbaserte (LAN) kontakter

Koble datamaskiner og andre kabelbaserte enheter til disse portene ved hjelp av Ethernet-kabler.

# C) Strømkontakt

Koble den medfølgende strømadapteren til denne kontakten.

# D) Tilbakestillingsknapp

Denne knappen kan brukes til å starte ruteren på nytt i et sjeldent tilfelle av at den ikke fungerer riktig. Innstillingene bevares ved tilbakestilling av ruteren. Denne knappen kan også brukes til å gjenopprette fabrikkinnstillingene. Se delen Problemløsning for mer informasjon.

# E) WPS-lampe (Wi-Fi Protected Setup)

Den lille lampen nær WPS-knappen viser hva som skjer mens du bruker WPS til å opprette forbindelse.

Av: Inaktiv

Blinkende blått lys: Ruteren lytter etter en WPAaktivert datamaskin eller annen enhet.

Vedvarende blått lys: Ruteren har opprettet en sikker tilkobling til datamaskinen eller en annen enhet.

Gul: Det ble ikke opprettet noen tilkobling.

# F) WPS-knapp (Wi-Fi Protected Setup)

WPS-knappen foran på ruteren kan brukes til å opprette en sikker tilkobling mellom ruteren og andre WPS-aktiverte Wi-Fi-enheter, for eksempel datamaskiner. Se side 9 hvis du vil bruke WPS.

# G) Ruterens statuslampe

Ruterens status vises med lampen på frontpanelet.

Av: Ruteren er ikke koblet til en strømkilde.

Blinkende blått lys: Ruteren starter opp.

Vedvarende blått lys: Ruteren er koblet til Internett.

Blinkende gult lys: Ruteren registrerer ikke modemet. Enten er modemet avslått, koblet til ruteren eller kan ikke svare.

# Tekniske egenskaper

#### Innebygd trådløst 802.11b-tilgangspunkt

N150-teknologi utvider ruterens trådløse egenskaper og gir en dataoverføringshastighet på opptil 150 Mbps over nettverket.

#### **Deling av NAT IP-adresse**

For å spare deg kostnaden med å legge til en IP-adresse for hver datamaskin i huset, bruker Belkin-ruteren NAT-teknologi (Network Address Translation) som gjør at du kan dele en enkelt IP-adresse over nettverket.

#### SPI-brannmur

Ruteren er utstyrt med en brannmur som beskytter nettverket mot en lang rekke vanlige angrep og viruser.

# UPnP (Universal Plug-and-Play)-kompatibilitet

UPnP (Universal Plug-and-Play) gir sømløs bruk av tale- og videomeldinger, spill, og andre programmer som er UPnP-kompatible.

# Nettbasert, avansert brukergrensesnitt

Endringer i ruterens avanserte ruterinnstillinger kan gjøres på enkelt vis gjennom nettleseren. Disse endringene kan gjøres fra enhver datamaskin i nettverket.

# Integrert 10/100-svitsj med 4 porter

Ruteren har en innebygd 4-ports nettverkssvitsj slik at datamaskinene dine kan dele skrivere, data- og MP3-filer, digitale foto og mye mer.

# Systemkrav

Ruter

Bredbåndsforbindelse til Internett, f.eks. et kabel- eller DSL-modem med RJ45-tilkobling (Ethernet)

Minst én datamaskin med installert nettverksgrensesnittadapter

TCP/IP-nettverksprotokoll installert på hver maskin

RJ45 Ethernet-nettverkskabel

Nettleser

# Installasjon

En datamaskin som kjører Internet Explorer<sup>®</sup> 8 eller høyere, Firefox<sup>®</sup>, Google Chrome<sup>™</sup>, eller Safari<sup>®</sup>

Minimum 1 GHz prosessor og 512 MB RAM

Eller en smart enhet som kjører operativsystemet iOS eller Android

# Aktivere automatisk oppdatering på Belkin-ruteren

Ruteren søker automatisk etter en nyere versjon av fastvaren hver gang du logger inn på startsiden, og gir beskjed med en melding øverst i skjermbildet dersom en oppdatering er tilgjengelig. Du kan velge å laste ned den nye versjonen eller overse den.

Du vil få en rekke varsler om at fastvaren holder på å bli oppdatert. Koble ikke fra strømtilførsel til ruteren mens dette pågår, da det kan føre til feil på systemet.

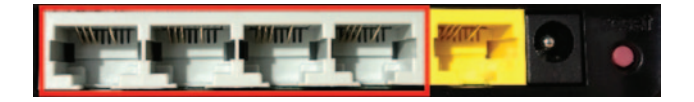

# Oppdatere ruterens fastvare via web-grensesnittet

Følgende trinn viser hvordan du oppdaterer ruterfastvaren ved hjelp av ruterens web-grensesnitt. Du behøver ikke være tilkoblet Internett fordi dette grensesnittet er innebygd i selve ruteren.

### Fremgangsmåte for installering:

- Finn og last ned fastvarefilen fra Belkins supportnettsted. (Skriv delenummeret i søksfeltet i øvre, høyre hjørne og se etter "Firmware" (fastvare) i tittelen.)
- 2. Lagre filen et sted på datamaskinen hvor det er lett å finne den, f.eks. på skrivebordet.
- 3. Koble datamaskinen til en av de fire nettverksportene på ruteren (se bildet).

- 4. Åpne en nettleser på datamaskinen.
- I adressefeltet til nettleseren, skriver du "http://router" eller "http://192.168.2.1" og trykker Enter på tastaturet.

#### - Advanced Settings

| LAN Settings<br>Local Network Settings<br>Connected Devices<br>Static Rooting                                          | WAN Settings<br>ISP Connection Type<br>DNS<br>MAC Address | WWFI<br>Network Name<br>Security<br>WLFi Protected Setup | Finewall<br>Finewall<br>Port Forwarding<br>DM2<br>DONS<br>WAN Pring Blocking<br>Security Log | Firmware Version<br>3.03.02 (Jul 20 2012 12:59:37)<br>Check for New Firmware Version<br>Check Firmware |
|----------------------------------------------------------------------------------------------------|-----------------------------------------------------------|----------------------------------------------------------|----------------------------------------------------------------------------------------------|----------------------------------------------------------------------------------------------------|
| Utilities<br>Restart Router<br>Restore Factory Defaults<br>Saw/Backup Settings<br>Restore Settings<br>Ferminare Update |                                                           |                                                          |                                                                                              | Update Firmware<br>Choose File No file chosen                                                          |
| System Settings<br>Sett-Healing<br>Optional Software                                                                   |                                                           |                                                          |                                                                                              | Update                                                                                                 |

6. Klikk Fastvareoppdatering nederst i skjermbildet.

7. Klikk Velg fil i midten av skjermbildet for å søke etter filen du lagret tidligere.

Merk: Fastvareversjonen i bildet ovenfor er vist som et eksempel. Filnavnet i ditt tilfelle vil avhenge av modellen og versjonen.

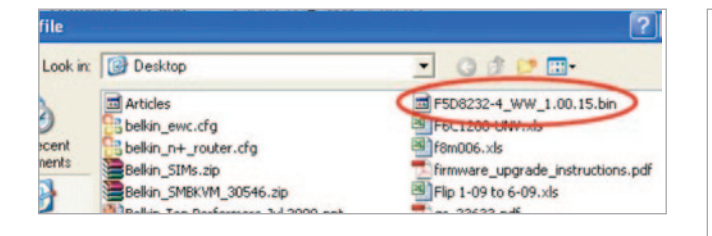

| Firmware Version                           |
|--------------------------------------------|
| 3.03.02 (Jul 20 2012 12:59:37)             |
| Check for New Firmware Version             |
| Check Firmware                             |
| Update Firmware Choose File No file chosen |
| Update                                     |
|                                            |
|                                            |

 Velg fastvarefilen ved å venstreklikke på den og så klikke Åpne i nedre, høyre hjørne av vinduet. Dette fører deg tilbake til ruterens grensesnitt. 9. Klikk Oppdater.

- **10.** Et vindu med spørsmålet "Er du sikker på at du vil fortsette med oppgraderingen?" skal komme frem. Klikk OK.
- 11. Et nytt vindu kommer frem med beskjed om at ruteren ikke gir noen respons under oppdateringen og advarer mot å fjerne strømforsyningen fra ruteren. Klikk OK en gang til.

Gratulerer! Fastvaren er nå oppdatert.

# **Tilbakestille ruteren**

# Tilbakestillingsknapp - Rød

Tilbakestillingsknappen brukes i et sjeldent tilfelle av at ruteren ikke fungerer riktig. Ved tilbakestilling av ruteren gjenopprettes ruterens normale operasjon mens programmerte innstillinger blir beholdt. Du kan også få tilbake fabrikkinnstillingene ved å bruke tilbakestillingsknappen. Bruk gjenopprettingsalternativet hvis du har glemt ditt eget tilpassede passord.

# Tilbakestille ruteren

Trykk inn og slipp tilbakestillingsknappen. Lampene på ruteren blinker et øyeblikk. Ruterlampen skal begynne å blinke. Når ruterlampen lyser vedvarende igjen, er tilbakestillingen fullført.

# Gjenopprette fabrikkinnstillingene på ruteren

Trykk og hold inne tilbakestillingsknappen i minst 5 sekunder, og slipp den. Lampene på ruteren blinker et øyeblikk. Ruterlampen skal begynne å blinke. Når ruterlampen lyser vedvarende igjen, er gjenopprettingen fullført.

# Gjenopprette standardinnstillingene på ruteren med web-grensesnittet

# Symptomer

Du må gjenopprette fabrikkinnstillingene ved hjelp av webgrensesnittet. Dette kan være fordi ruteren ikke fungerer som forventet eller du ønsker å fjerne tidligere konfigurerte innstillinger.

# Fremgangsmåte for installering

- 1. Åpne en nettleser på datamaskinen.
- 2. I nettleserens adressefelt, skriver du "http:// router" eller "http://192.168.2.1".

#### Advanced Settings

Restart Router

Self-Healing

| LAN Settings                                                  | WAN Settings                              |  |  |
|---------------------------------------------------------------|-------------------------------------------|--|--|
| Local Network Settings<br>Connected Devices<br>Static Routing | ISP Connection Type<br>DNS<br>MAC Address |  |  |
| Utilities                                                     |                                           |  |  |

i

WiFi Network Name Security Wi-Fi Protected Setup Firewall

Firewall Port Forwarding DM2 DDNS WAN Ping Block Security Log

3. Klikk Gjenopprett fabrikkinnstillingene i venstre kolonne under Verktøy.

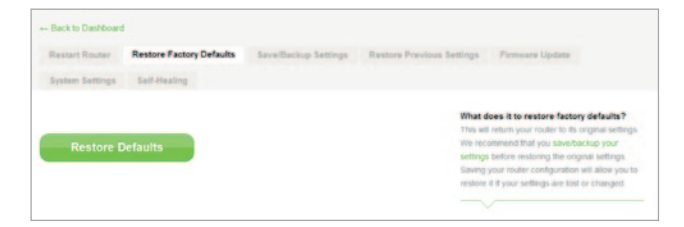

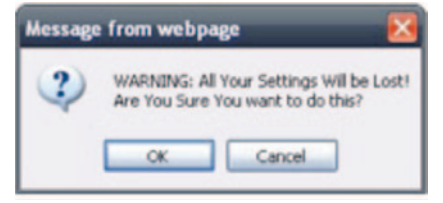

4. Klikk Gjenopprett standardinnstillingene.

- Følgende advarselsboks kommer frem: "Advarsel: Alle innstillingene dine vil gå tapt. Er du sikker på at du vil gjøre dette?" Klikk OK.
- Ruteren begynner gjenopprettingsprosessen. Etter at gjenopprettingen er fullført, utfører ruteren en omstart.

Merk: Dette kan ta flere minutter.

Fabrikkinnstillingene er nå gjenopprettet på ruteren.

# Feilsøking

#### Jeg kan ikke koble til Internettet trådløst.

Hvis lampen foran på ruteren lyser vedvarende blått, er ruteren koblet til Internett. Du er kanskje ikke koblet til ruterens trådløse nettverk. Gå til "Koble til den trådløse enheten" side 20 i denne veiledningen for instruksjoner.

Hvis datamaskinen har Windows XP og fremdeles kjører SP2, kan du ikke installere ruteren med den trådløse installasjonsprosessen. Da må du enten oppdatere til Windows XP SP3 eller utføre installasjonen med en kabelbasert tilkobling.

# Jeg kan ikke koble meg til Internett trådløst og nettverksnavnet står ikke på listen over tilgjengelige nettverk.

- 1. Kontroller at ruteren er på og at lampen på frontpanelet lyser vedvarende blått.
- 2. Hvis du er langt unna ruteren kan du prøve å flytte deg nærmere for å se om du kanskje var utenfor rekkevidde.
- Med en datamaskin som er koblet til ruteren via en nettverkskabel, går du til <u>http://router/</u> og kontrollerer at Kringkast SSID er PÅ. Denne innstillingen finnes på siden "Kanal og SSID".

Ytelsen til det trådløse nettverket er treg, ukonsekvent, har svakt signal, eller jeg har problemer med å opprettholde en VPN-forbindelse.

Trådløs teknologi er radiobasert, som betyr at forbindelsen og datagjennomstrømningsytelsen mellom enhetene reduseres når avstanden mellom enhetene øker. Andre faktorer som fører til degradert signal (metall er stort sett verste fienden) er hindringer som for eks. vegger og metallgjenstander. Vær også oppmerksom på at tilkoblingshastigheten kan reduseres etter som du flytter deg lengre unna ruteren.

Hvis du vil finne ut om trådløse problemer har med rekkevidden å gjøre, foreslår vi at du flytter datamaskinen innenfor 3 m fra ruteren om mulig.

Endre den trådløse kanalen—Skifte trådløs kanal for nettverket kan forbedre ytelsen og påliteligheten avhengig av den lokale trådløse trafikken og interferens. Se delen "Endre den trådløse kanalen" for instruksjoner om hvordan du velger andre kanaler.

Begrense den trådløse overføringshastigheten—Ved å begrense den trådløse overføringshastigheten kan du forbedre rekkevidden og tilkoblingsstabiliteten. De fleste trådløse kort har mulighet til å begrense overføringshastigheten. Denne egenskapen kan endres i Windows ved å gå til Windows-kontrollpanelet, åpne Nettverkstilkoblinger og dobbeltklikke på tilkoblingen til det trådløse kortet. I egenskapsdialogboksen velger du Konfigurer i kategorien Generelt, og deretter hastighetsegenskapen i kategorien Avansert.

Trådløse klientkort er vanligvis innstilt på automatisk justering av trådløs overføringshastighet, men dette kan føre til at du av og til kobles fra når det trådløse signalet er for svakt. Regelen er at langsommere overføringshastigheter er mer stabile. Eksperimenter med forskjellige tilkoblingshastigheter til du finner den som er best for ditt miljø. Husk at alle tilgjengelige overføringshastigheter skal være akseptable for å surfe på nett. Se brukerveiledningen til det trådløse kortet hvis du trenger mer hjelp. Jeg har installert den nye ruteren og nå kan ikke noen av mine nettverksklienter (datamaskiner, spillekonsoller, osv.) koble til lenger.

Den nye ruteren ble levert forhåndskonfigurert med et nettverksnavn og passord som er trykt på det medfølgende kortet. Alle klienter må bruke dette nettverksnavnet og passordet for å kobles trådløst til ruteren. Du må finne nettverksinnstillingene på klientenheten, velge nettverksnavnet som er trykt på kortet fra listen over tilgjengelige nettverk, og skrive inn passordet når du skal koble deg til det trådløse nettverket.

# Støtter ruteren WPA-sikkerhet (Wireless Protected Access)?

Ruteren leveres med WPA/WPA2-sikkerheten aktivert. Windows XP og enkelte eldre nettverksenheter krever kanskje en programvareoppdatering for å støtte WPA/WPA2.

# Jeg har problemer med å konfigurere WPA-sikkerhet på ruteren.

- Logg inn til ruteren ved å gå til URL-adressen "http://router/" eller "http://192.168.2.1" i nettleseren. Klikk Sikkerhet under overskriften WiFi. Du skal nå befinne deg på Sikkerhet-siden.
- 2. Velg WPA/WPA2-Personal (PSK) under Sikkerhetsmodus.
- 3. Velg WPA/WPA2 fra nedtrekksmenyen under overskriften Godkjenning.
- Skriv inn et passord. Det kan være på 8–63 tegn etter eget ønske, innberegnet mellomrom og skilletegn, ELLER et 64-sifret heksadesimalt tall (bruk kun tallene 0–9 og bokstavene A–F).

 Klikk Lagre for å fullføre. Den trådløse tilkoblingen er nå kryptert. Hver datamaskin som bruker det trådløse nettverket må bruke den nye nøkkelen.

Merk: Hvis du konfigurerer ruteren gjennom en trådløs tilkobling, må du koble til ruteren på nytt etter at du har endret sikkerhetsinnstillinger.

**Merk:** Noen eldre nettverksenheter støtter bare WEP-kryptering. Hvis de eldre datamaskinene ikke kan koble til nettverket, kan du prøve med 128-biters eller 64-biters WEP, eller søke etter programvareoppdatering fra leverandørene.

# Jeg har problemer med å konfigurere WEP-sikkerhet på ruteren.

- Logg inn til ruteren. Gå til "http://router/" eller "http://192.168.2.1" med nettleseren. Klikk Sikkerhet under overskriften WiFi. Du skal nå befinne deg på Sikkerhet-siden.
- 2. Velg 128-bit WEP under Sikkerhetsmodus.
- 3. Du kan skrive inn en WEP-nøkkel manuelt eller generere en fra en passfrase. Skriv en passfrase i angitt felt og klikk Generer. En WEPnøkkel består av 26 heksadesimale tegn (0–9, A–F). C3 03 0F AF 4B B2 C3 D4 4B C3 D4 EE 74 er for eksempel en gyldig 128-biters WEP-nøkkel.
- Klikk Lagre for å fullføre. Den trådløse aktiviteten er nå kryptert. Hver datamaskin som bruker det trådløse nettverket må bruke den nye nøkkelen.

Merk: Hvis du konfigurerer ruteren gjennom en trådløs tilkobling, må du koble til ruteren på nytt etter at du har endret sikkerhetsinnstillinger.

**Merk:** Noen eldre nettverksenheter støtter bare 64-biters WEP-kryptering. Hvis de eldre datamaskinene ikke kan koble til nettverket, kan du prøve med 64-biters WEP.

€0.10min

# **Teknisk support**

| ØSTERRIKE | 0820 200 766        | www.belkin.com/de/networking/                                  | NORGE         | 81 50 0287          | www.belkin.com/uk/networking/ |
|-----------|---------------------|----------------------------------------------------------------|---------------|---------------------|-------------------------------|
| BELGIA    | 07 07 00 073        | www.belkin.com/nl/networking/<br>www.belkin.com/fr/networking/ | POLEN         | 00800 - 441 17 37   | www.belkin.com/uk/networking/ |
| TSJEKKIA  | 239 000 406         | www.belkin.com/uk/networking/                                  | PORTUGAL      | 707 200 676         | www.belkin.com/uk/networking/ |
| DANMARK   | 701 22 403          | www.belkin.com/uk/networking/                                  | RUSSLAND      | 495 580 9541        | www.belkin.com/networking/    |
| FINLAND   | 0972519123          | www.belkin.com/uk/networking/                                  | SLOVAKIA      | 08000 04614         | www.belkin.com/networking/    |
| FRANKRIKE | 08 - 25 54 00 26    | www.belkin.com/fr/networking/                                  | SLOVENIA      | 0800 80510          | www.belkin.com/networking/    |
| TYSKLAND  | 0180 - 500 57 09    | www.belkin.com/de/networking/                                  | SØR-AFRIKA    | 0800 - 99 15 21     | www.belkin.com/uk/networking/ |
| HELLAS    | 00800 - 44 14 23 90 | www.belkin.com/uk/networking/                                  | SPANIA        | 902 - 02 43 66      | www.belkin.com/es/networking/ |
| UNGARN    | 06 - 17 77 49 06    | www.belkin.com/uk/networking/                                  | SVERIGE       | 07 - 71 40 04 53    | www.belkin.com/uk/networking/ |
| ISLAND    | 800 8534            | www.belkin.com/uk/networking/                                  | SVEITS        | 08 - 48 00 02 19    | www.belkin.com/de/networking/ |
| IRLAND    | 0818 55 50 06       | www.belkin.com/uk/networking/                                  |               |                     | www.belkin.com/fr/networking/ |
| ITALIA    | 02 - 69 43 02 51    | www.belkin.com/it/networking/                                  | STORBRITANNIA | 0845 - 607 77 87    | www.belkin.com/uk/networking/ |
| LUXEMBURG | 34 20 80 85 60      | www.belkin.com/uk/networking/                                  | ANDRE LAND    | +44 - 1933 35 20 00 | www.belkin.com/it/networking/ |
| NEDERLAND | 0900-040 07 90      | www.belkin.com/nl/networking/                                  |               |                     |                               |

# Belkin International, Inc., begrenset 2-års produktgaranti

## Dette dekkes av garantien:

Belkin International, Inc. ("Belkin") garanterer til den opprinnelige kjøperen av dette Belkin-produktet at produktet er uten defekter i utforming, sammensetning, materiale og utførelse.

#### Denne perioden dekkes:

Belkin garanterer Belkin-produktet i to år.

# Dette vil vi gjøre for å rette på problemer:

#### Produktgaranti.

Belkin vil etter eget valg, reparere eller skifte ethvert defekt produkt gratis (unntatt forsendelsesomkostninger for produktet). Belkin forbeholder seg retten til å avslutte ethvert produkt uten varsel, og fraskriver seg ethvert begrenset ansvar for å reparere eller erstatte slike avsluttede produkter. I tilfelle av at Belkin ikke kan reparere eller erstatte produktet (for eksempel fordi det er avviklet), tilbyr Belkin enten refusjon eller kreditering mot innkjøp av et annet produkt fra Belkin.com i et beløp som tilsvarer kjøpsprisen for produktet i henhold til originalkvitteringen og etter fradrag for naturlig bruk.

## Dette dekkes ikke av garantien:

Alle ovennevnte garantier erklæres ugyldige dersom Belkin-produktet ikke leveres til Belkin for inspeksjon på Belkins anmodning og for kjøpers egen regning, eller dersom Belkin bestemmer at Belkinproduktet har vært uriktig installert, modifisert på noen måte, eller tuklet med. Belkin-produktgarantien beskytter ikke mot naturkatastrofer som f.eks. flom, jordskjelv, lyn, krig, vandalisme, tyveri, normal slitasje, erosjon, utladning, forelding, misbruk, skade på grunn av lavspenningsforstyrrelser (dvs. underspenning eller spenningsfall), ikke-autorisert program eller modifisering eller justering av systemutstyr.

# Dette gjør du for å få service:

Gjør følgende hvis du vil ha service på Belkin-produktet:

- Kontakt Belkin på nummeret som du finner på listen side 38, henv: Customer Service, eller ring til (800)-223-5546, innen 15 dager fra da forekomsten skjedde. Vær klar med følgende informasjon:
  - a. Delenummeret til Belkin-produktet.
  - b. Hvor du kjøpte produktet.
  - c. Når du kjøpte produktet.
  - d. Kopi av originalkvitteringen.

 Representanten for Belkins kundeservice vil så fortelle hvor du skal sende kvitteringen og Belkin-produktet, og forklare hvordan du går frem med kravet.

Belkin forbeholder seg retten til å undersøke det skadde Belkin-produktet. Alle omkostninger ved å sende Belkin-produktet til Belkin for inspeksjon skal være utelukkende på kjøpers regning. Hvis Belkin bestemmer, etter eget skjønn, at det er upraktisk å sende det skadde utstyret til Belkin, kan Belkin utpeke, etter eget skjønn, et annet servicested for undersøkelse av utstyret og beregning av kostnadene for å reparere utstyret. En eventuell kostnad for å sende utstyret til et slikt servicested og for en slik kostnadsberegning skal betales i sin helhet av kjøperen. Skadet utstyr skal holdes tilgjengelig for inspeksjon til kravet er avsluttet. Når et krav er betalt, forbeholder Belkin seg retten til å være erstatningsberettiget under en eventuell eksisterende forsikring som kjøperen måtte ha.

# Dette gjelder i forhold til landets lover og garantien:

DENNE GARANTIEN INNEHOLDER DEN ENESTE GARANTIEN FRA BELKIN. DET FINNES INGEN ANDRE GARANTIER, UTTRYKTE ELLER, MED UNNTAK AV DET SOM LOVEN KREVER, IMPLISITTE, HERUNDER IMPLISITTE GARANTIER OM KVALITETSTILSTAND, SALGBARHET ELLER EGNETHET TIL ET BESTEMT FORMÅL, OG SLIKE IMPLISITTE GARANTIER, HVIS NOEN, ER BEGRENSET I VARIGHET TIL DEN GJELDENDE GARANTIPERIODEN.

Noen land tillater ikke begrensninger på hvor lenge en implisitt garanti varer, så ovennevnte begrensninger gjelder kanskje ikke for deg.

BELKIN SKAL IKKE UNDER NOEN OMSTENDIGHET VÆRE ANSVARLIG FOR TILFELDIGE, SPESIELLE, DIREKTE ELLER INDIREKTE SKADER, KONSEKVENSSKADER ELLER MULTIPLE SKADER INNBEFATTET, MEN IKKE BEGRENSET TIL, TAPT FORRETNING ELLER FORTJENESTE SOM FØLGE AV SALG ELLER BRUK AV ET BELKIN-PRODUKT, SELV OM DE ER INFORMERT OM MULIGHETEN FOR SLIKE SKADER.

Denne garantien gir deg bestemte juridiske rettigheter. Avhengig av landet du bor i, kan du også ha andre rettigheter. Enkelte land tillater ikke unntak eller begrensninger når det gjelder tilfeldige skader, konsekvensskader eller andre skader, og det er derfor mulig at begrensningene ovenfor ikke gjelder for deg.

# Samsvarserklæring om elektromagnetisk kompatibilitet og interferens

Vi, Belkin International, Inc., i Schiphol-Rijk, Nederland, erklærer under eneansvar at produktet, F9K1001, samsvarer med direktivene oppført i EU-erklæringen som du finner på nettstedet vårt nedenfor.

#### Forsiktig: Eksponering for radiostråling.

Dette utstyret samsvarer med grensene for strålingseksponering som gjelder for ukontrollerte miljøer. Utstyret skal installeres og brukes med en minimum avstand på 20 cm mellom radiatoren og kroppen din

# CISPR 22 Kunngjøring om interferens

Dette utstyret er testet og funnet å være i samsvar med grensene for digitale enheter klasse B i overensstemmelse med kravene i EN 55022 og EN 55024. Disse grensene er satt for å gi rimelig beskyttelse mot skadelig interferens ved bruk i privatboliger.

Utstyret genererer, bruker og kan utstråle radiofrekvensenergi og kan, hvis det ikke er installert og brukt i henhold til instruksjonene, føre til skadelig interferens på radiokommunikasjon. Det gis imidlertid ingen garanti på at interferens ikke kan forekomme i en bestemt installasjon. Dersom utstyret forårsaker skadelig interferens i radio- eller tv-mottak, noe som kan avgjøres ved å slå enheten av og på, bes brukeren prøve å fjerne interferensen på en av følgende måter:

- Snu eller flytte mottaksantennen.
- Øke avstanden mellom enheten og mottakeren.
- Koble enheten til et uttak i en annen strømkrets enn den mottakeren er koblet til.
- Rådføre deg med forhandleren eller en erfaren radio-/TV-tekniker.

Forsiktig: Endringer eller modifikasjoner på enheten som ikke er uttrykkelig godkjent av parten som er ansvarlig for samsvar med forskriftene, kan ugyldiggjøre brukerens lisens til å bruke enheten.

Denne enheten og tilhørende antenne(r) skal ikke plasseres sammen med eller brukes i tilknytning til noen annen antenne eller sender.

# Europa – EU samsvarserklæring

Denne enheten oppfyller de nødvendige kravene i R&TTE-direktiv 1999/5/EC, EMC-direktiv 2004/108/EC, og lavspenningsdirektiv 2006/95/EC. Kopi av EUs CE-merking med samsvarserklæring kan fås på dette nettstedet: www.belkin.com/doc

Informasjon om kasting av produktet finnes på

http://environmental.belkin.com

# Generell sikkerhetsinformasjon:

- · Bare til installering innendørs
- · Skal kun installeres med medfølgende strømadapter
- Den medfølgende strømadapteren er produktets avslåingsenhet. Grunnkontakten må være nær enheten og lett tilgjengelig.

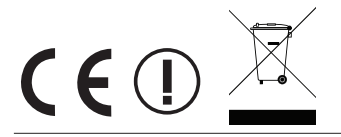

# belkin.com

© 2012 Belkin International, Inc. Med enerett. Alle merkenavn er registrerte varemerker som tilhører de respektive produsentene som er oppført. iPad, iPhone, iPod touch, Mac, Mac OS, og Safari er varemerker som tilhører Apple Inc., og er registrert i USA og andre land. Windows, Windows Vista, Internet Explorer, og DirectX er enten registrerte varemerker eller varemerker som tilhører Microsoft Corporation i USA og/eller andre land.

F9K1001v5 8820ey01181no Rev. B00

Beikin, Ltd. Express Business Park Shipton Way, Rushden NN10 6GL, Storbritannia

Belkin Iberia Avda de Barajas, 24, Edificio Gamma, 4ªpta, 28108 Alcobendas Madrid - Spania Belkin, Ltd. Express Business Park Shipton Way, Rushden NN10 6GL, Storbritannia

Belkin Italia og Hellas Via Nino Bonnet, 4/6 Milan 20154 Belkin GmbH Otto-Hahn-Strafse 20 85609 Aschheim Tyskland

Belkin B.V. Tupolevlaan 1 1119 NW Schiphol-Rijk, Nederland